## MANUALE SIMEALEVO FRONT OFFICE

## Accesso al portale Cittadino

**SPID/CEID->** Cliccare sul bottone blu del servizio che si vuole utilizzare per accedere ed immettere le proprie credenziali

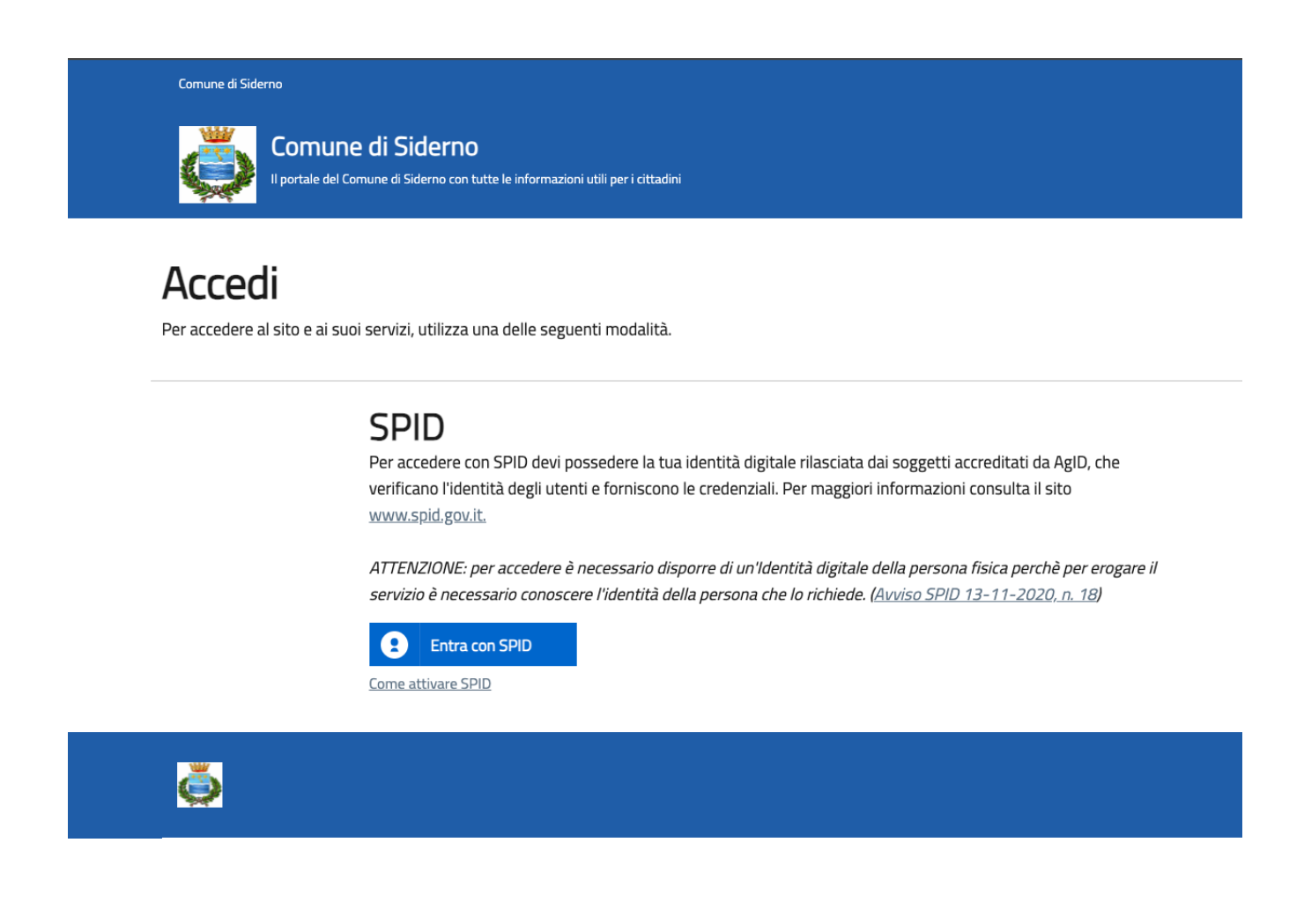

Il link di accesso:

https://siderno.simeal-cittadino.maggioli.cloud/

La schermata principale mostra le funzioni a disposizione dell'utente e il suo profilo.

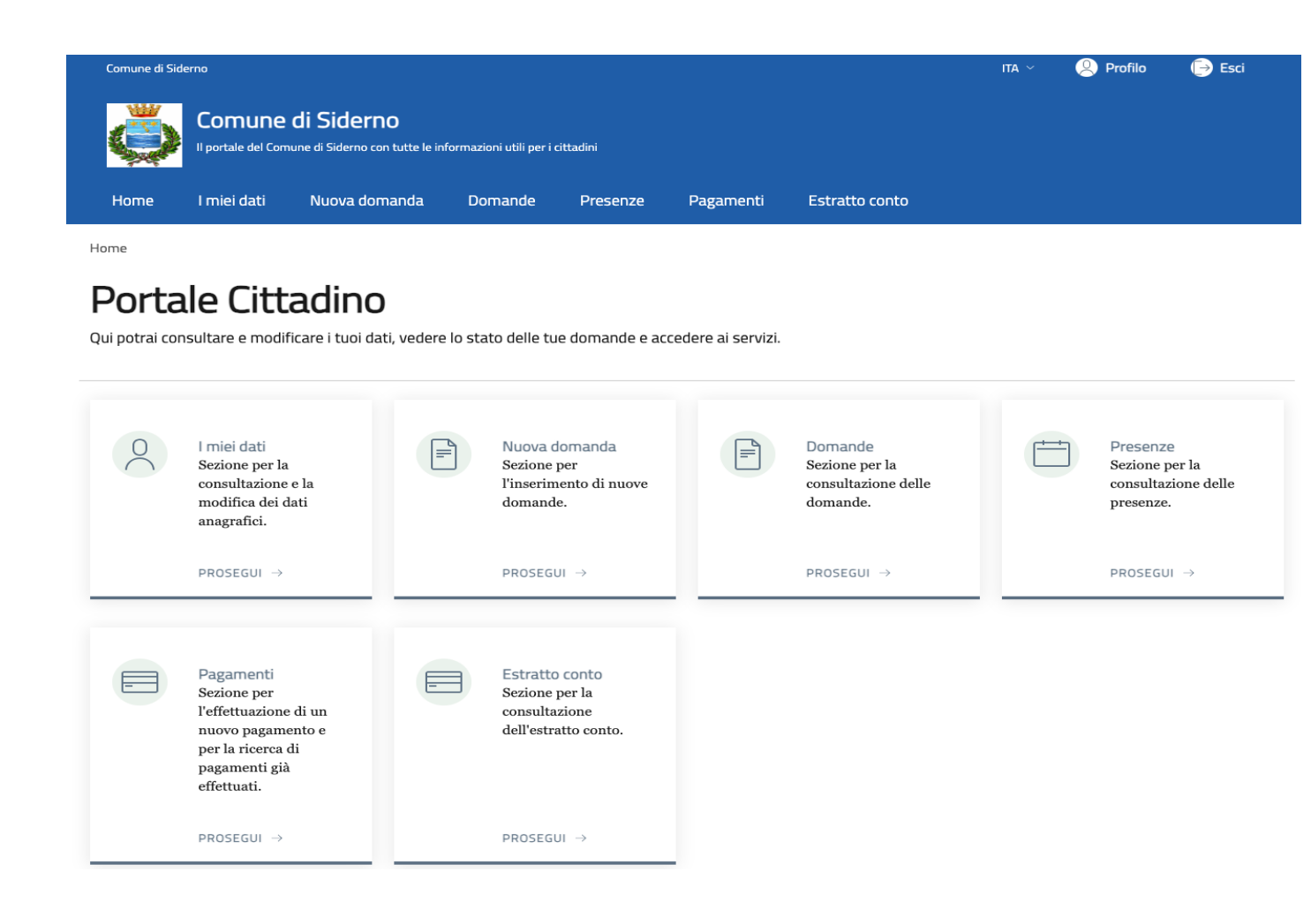

## Schermata Home

Cliccando su *Proflilo* in alto a destra si visualizzerà il riassunto dei dati con cui si è fatto accesso

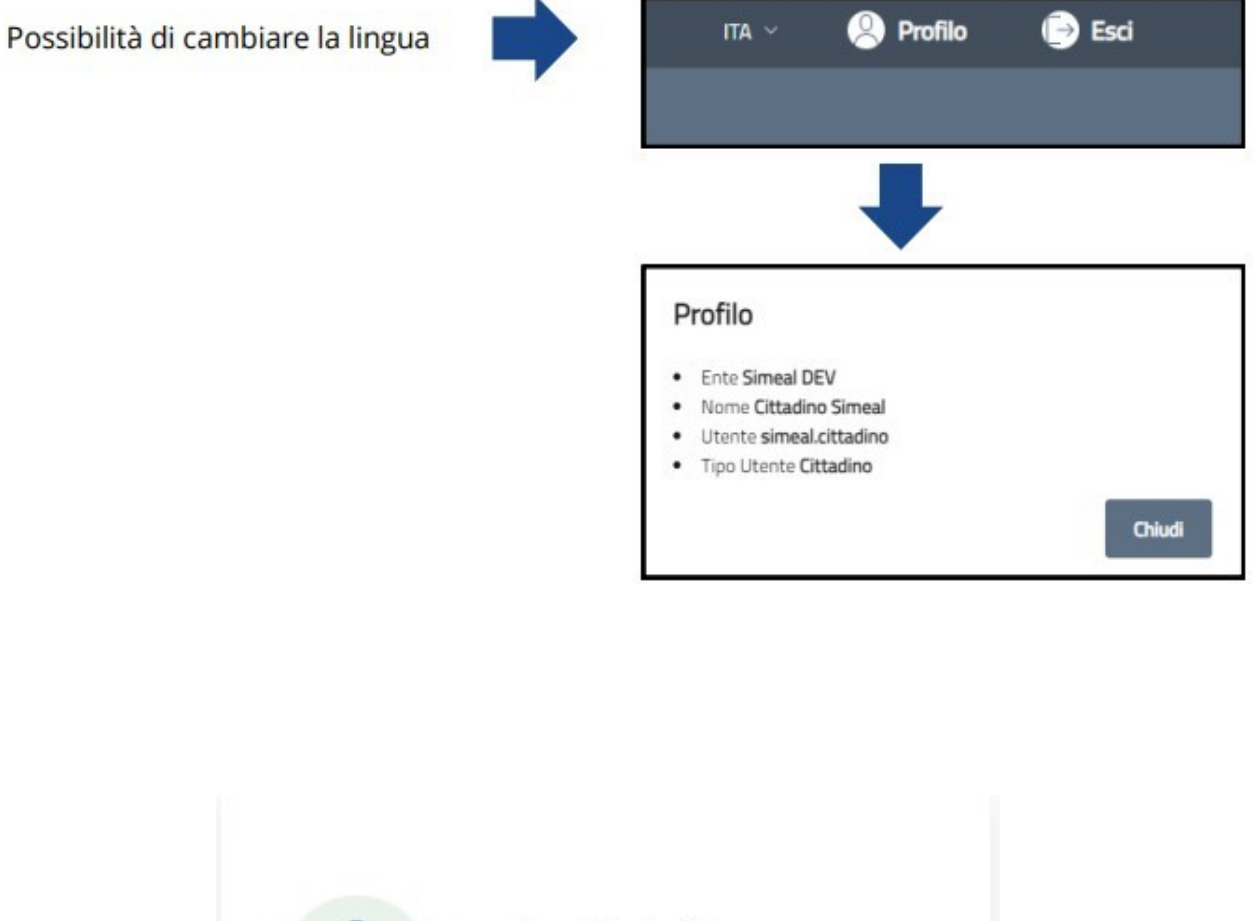

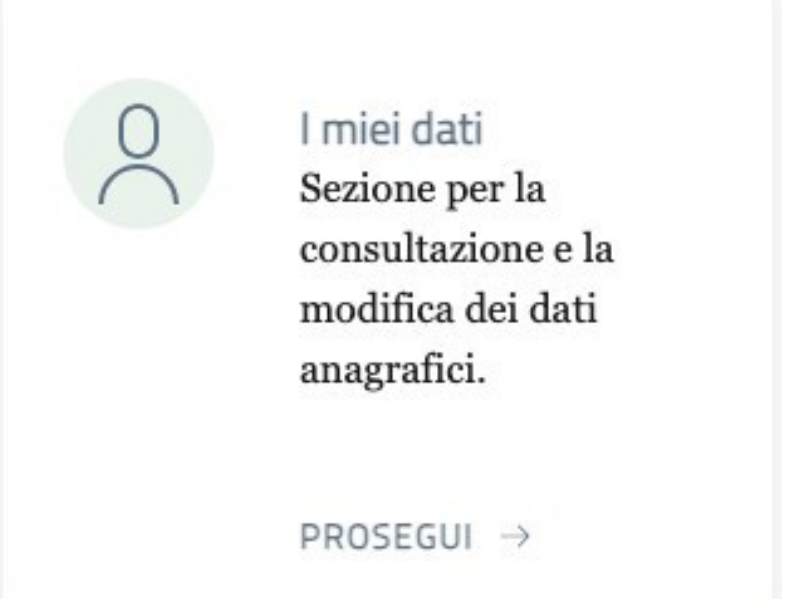

Cliccare su prosegui per accedere ai propri dati, visualizzarli e modificarli ove possibile. I dati obbligatori si auto compilano come da Spid e non sono modificabili.

Si aprirà la schermata, e per la corretta Compilazione, la città e la nazione devono essere scelte dall'elenco proposto dal programma nel menu' a tendina che appare.

Scorrendo con la schermata, sarà possibile compilare i dati relativi alla residenza, al domicilio ed ai contatti. Quando possibile l'inserimento sarà facilitato con precompilazione (es. la provincia sarà suggerita ma sarà possibile comunque modificarla). Cliccando sul bottone Salva si salverà quanto inserito.

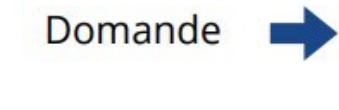

| - | Domande<br>Visualizza e invia       |
|---|-------------------------------------|
|   | domande per i bandi<br>disponibili. |
|   |                                     |
|   | PROSEGUI →                          |

## Domande

All'interno della card "Domande" Cliccare su "prosegui" per accedere alla schermata.

Sarà possibile visualizzare, modificare ed eliminare le domande in bozza (nel caso in cui il bando sia ancora aperto) cliccando sulle relative icone o visualizzare domande già inviate.

| Nel | mande<br>la sezione sono visualizzat | i le domande po | r i bandi aperti.   |                                 |         |                |           |           |
|-----|--------------------------------------|-----------------|---------------------|---------------------------------|---------|----------------|-----------|-----------|
| Do  | omande                               |                 |                     |                                 |         |                |           | C         |
| •   | Awiso                                | Beneficiario    | Data invio          | Protocollo                      | Stato   | Consulta       | Punteggio | Elimin    |
| 1   | TEST AVVISO                          |                 |                     |                                 | Bozza   | C?             |           | $\otimes$ |
| 2   | Avviso Natale 2023/24                |                 |                     |                                 | Bozza   | C?             |           | $\otimes$ |
| 3   | Avviso Natale 2023/26                |                 |                     |                                 | Bozza   | C?             |           | $\otimes$ |
| 4   | TEST AVVISO                          |                 | 20/03/2024 12:32:38 |                                 | Ammessa | Ľ.             | =         |           |
| 5   | Avviso istituto singolo              |                 | 27/02/2024 10:30:41 | n. 1212 del 12/12/2022 10:20:00 | Inviata | C <sup>2</sup> |           |           |
| 1   | NIDO                                 |                 | 19/12/2023 10:23:02 |                                 | Inviata | 67             |           |           |

## Nuova Domanda

Nuova Domanda 🗖

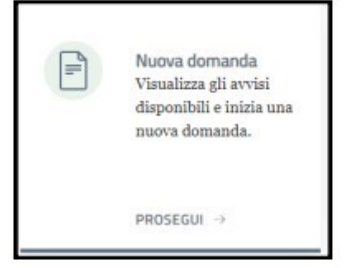

Cliccando su *Nuova Domanda* si apriranno gli avvisi disponibili per cui presentare domanda. Sono visibili i periodi in cui è possibile effettuare la richiesta. Cliccare sull'icona per effettuare la domanda

| Nel | la sezione sono visualizzati gli avvisi per cui è possil | ille richiedere una domanda. |                         |             |
|-----|----------------------------------------------------------|------------------------------|-------------------------|-------------|
| Av  | visi                                                     |                              |                         | C           |
| #   | Titolo                                                   | Data inizio pubblicazione    | Data fine pubblicazione | Fai domanda |
| 1   | TEST AVVISO                                              | 07/03/2024 12:27:54          | 29/03/2024 12:27:54     | ď           |
| 2   | Avviso Natale 2023/24                                    | 01/12/2023 12:00:00          | 01/12/2024 12:00:00     | ď           |
|     | BANDO APERTO BENEFICIARIO GIURIDICO                      | 11/09/2023 10:00:00          | 11/09/2025 10:00:00     | ്           |
| з   |                                                          |                              |                         |             |

## Nuova Domanda-Step 1

Si aprirà la schermata seguente. Sarà necessario compilare i tre step indicati.

Il primo step sarà relativo al richiedente (colui che manualmente effettuerà la domanda) ed al beneficiario (colui che beneficerà del servizio). E' necessario compilare anche gli indirizzi di residenza ed almeno un campo della scheda contatti per proseguire.

| Richiedente e beneficiario       | Autocert/ficazioni, Dichiarazioni, Documenti | Riepilogo | Beneficiario                                                                                                    |          |
|----------------------------------|----------------------------------------------|-----------|----------------------------------------------------------------------------------------------------|----------|
| Richiedente<br>Warnsbork such te |                                              |           | Selectora o aggiung il terreficario della domanda  Per chi sto presentando domanda?  Robeck effettudo per  Atta persona | <u> </u> |
| Mestra futto                     |                                              | ·         | Mostra tutto                                                                                                    | <u> </u> |
|                                  |                                              |           |                                                                                                    | Avanti > |

## Nuova Domanda-Step 2

Autocertificazioni, Dichiarazioni, Documenti

| ne prevente nor:                                                                                            |   |
|----------------------------------------------------------------------------------------------------|---|
| 1° prohenana/1                                                                                              |   |
| 2° poleocat)                                                                                                |   |
| S' polencat                                                                                                 | 6 |
| ledestoware Eproprie scapline KSD11                                                                         | ف |
|                                                                                                    |   |
| nor-on-fragmentatione facilitatia in faces al "TREP.                                                        |   |
| Sendensk cor ar selo geritter*                                                                              |   |
| andore son alkalatta a san Invaldita part al 1005, mobileta e sanovente nel nucleo?                         |   |
| anthore con shaddhili a con invalidità fhe il 1914 al 1909, residente a comivente con invasion <sup>4</sup> |   |

Lo step due comprende Autocertificazioni, Dichiarazioni e Documenti da poter caricare e indicare secondo i parametri stabiliti. Per inviare domanda si dovrà rispondere a tutto quanto indicato come obbligatorio, altrimenti la domanda sarà possibile salvare quanto compilato in *Bozza* e completarlo in un secondo momento. I campi con asterisco sono obbligatori.

| ف |
|---|
|   |
|   |
|   |
|   |
|   |
|   |

#### Nuova Domanda- Bozza

Nel caso di non compilazione completa dei campi richiesti sarà possibile salvare la domanda in bozze e sottometterla in un secondo momento, cliccando il bottone Salva in bozza.

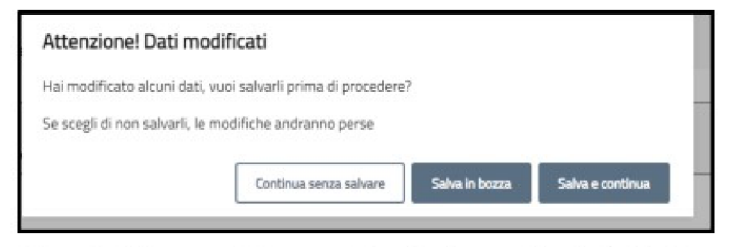

Cliccando il bottone Salva e continua il sistema ricorderà che è presente un errore di compilazione, come da esempio seguente

| ERRORE DI COMPILAZIONE                                  | × | parametro obbligatorio anche frontoffice*: r Conferma parametro obbligatorio anche frontoffica*: |
|---------------------------------------------------------|---|--------------------------------------------------------------------------------------------------|
| Si prega di compilare correttamente i dati<br>richiesti |   | Attenzionel Le risposte insente non coincidono.                                                  |
|                                                         |   |                                                                                                  |

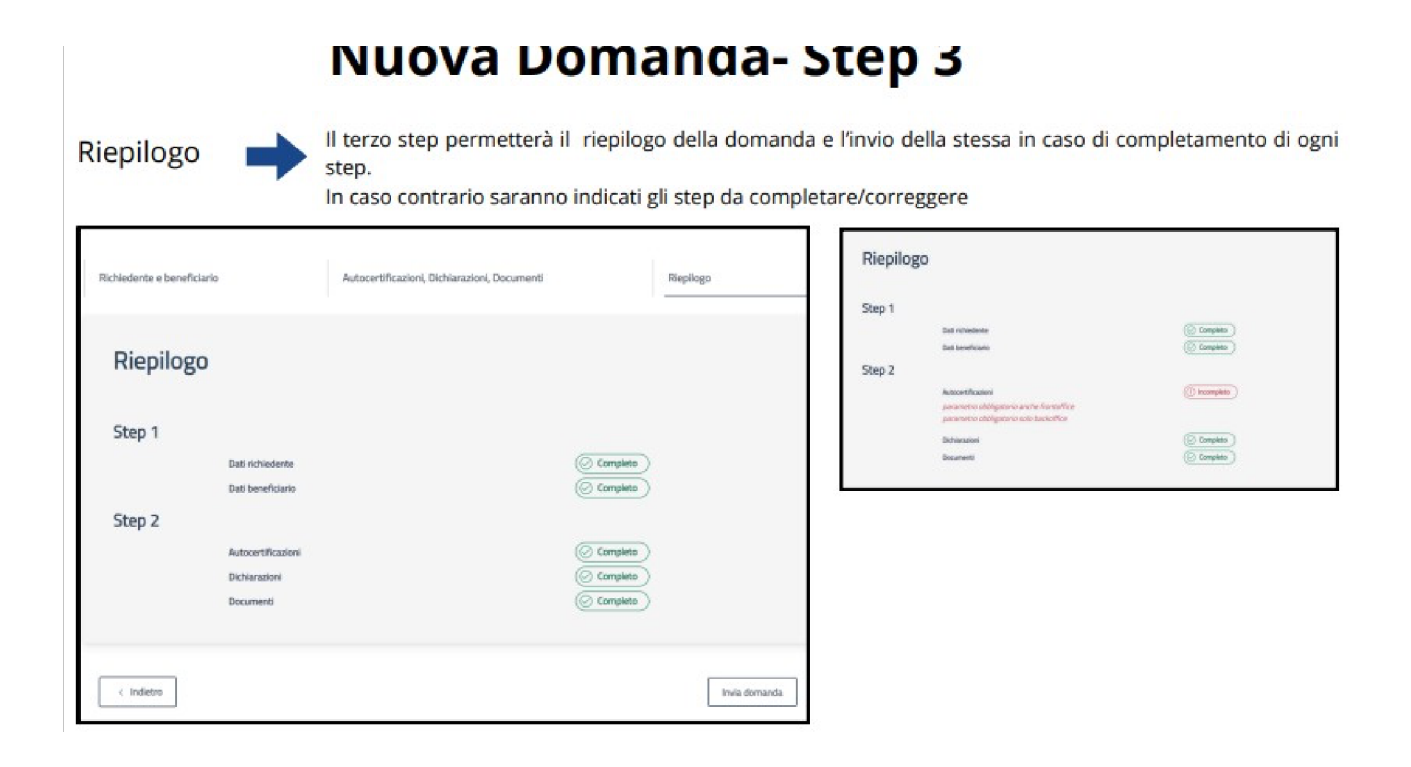

## **Trasmissione** assenze

La comunicazione dell'assenza dell'alunno deve essere trasmessa entro l'orario di scadenza previsto dell'Ente

Una volta iscritto al servizio il bambino viene considerato automaticamente presente. Per segnalare l'assenza dell'alunno è necessario accedere al portale SiMeal con l'identità digitale del genitore che ha presentato domanda on line tramite il link indicato dal Comune

Una volta entrati accedere alla funzione PRESENZE dove verrà visualizzato l'elenco degli alunni iscritti al servizio mensa.

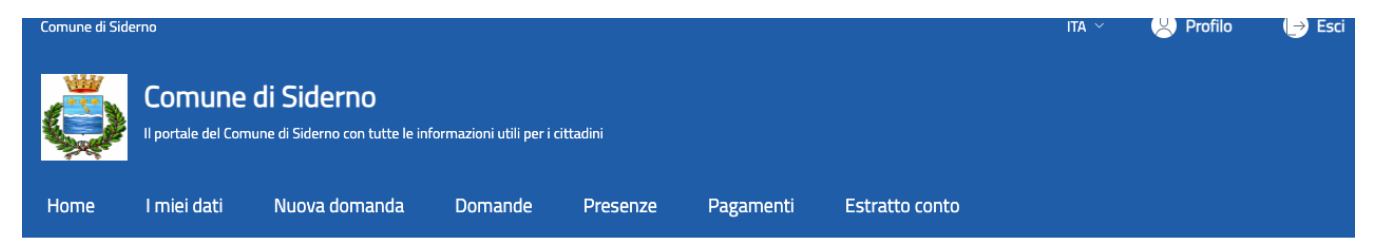

Home / Presenze

#### Presenze

Nella sezione sono visualizzate le presenze e le assenze relative alle domande per cui è stata fatta richiesta.

Presenze

| # | ID | Anno      | Tipologia<br>Domanda  | Beneficiario   | Richiedente          |                                                           | Trasmetti<br>giornaliera | Trasmetti<br>periodica | Consulta |
|---|----|-----------|-----------------------|----------------|----------------------|-----------------------------------------------------------|--------------------------|------------------------|----------|
| 1 | 1  | 2024/2025 | Servizi<br>scolastici | Bimbo<br>Prova | Valeri<br>Alessandra | Istituto Comprensivo Michele Bello G<br>Pedullà Agnana 3C | Ø                        | Ø                      |          |

| Siovedî 19/09/2024 - Domanda n. 6 -<br>Servizio Presenza<br>Quota pasto 🖾 | - D <b>HEHO-CHORGEO</b><br>Pasti alternativi Note                 |
|---------------------------------------------------------------------------|-------------------------------------------------------------------|
| Servizio Presenza<br>Quota pasto                                          | Pasti alternativi Note                                            |
| Servizio Presenza<br>Quota pasto                                          | Pasti alternativi Note                                            |
| Quota pasto                                                               |                                                                   |
|                                                                           |                                                                   |
| Sette                                                                     | tembre 2024 - Domanda n. 6 - Di Dio Cionación Ottobre 2024        |
| Servizio 12345678910                                                      | 10 11 12 13 14 15 16 17 18 19 20 21 22 23 24 25 26 27 28 29 30 31 |
| Quota<br>pasto                                                            |                                                                   |
|                                                                           |                                                                   |
|                                                                           |                                                                   |

## Pagamenti

## Pagamento Spontaneo

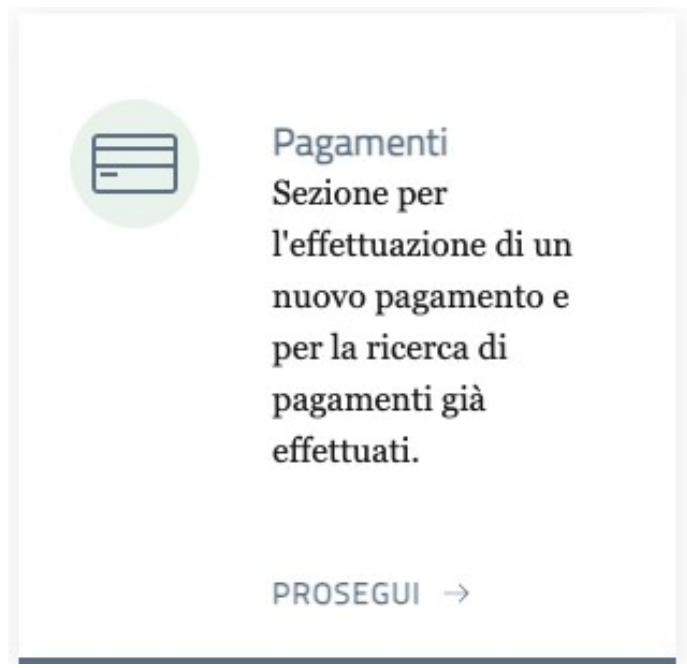

In questa sezione e' possibile effettuare un pagamento per Servizi Scolastici cliccando l'apposito bottone "Effettua Nuova Ricarica".

| Pa<br>In qu<br>paga | esta :<br>ment | amenti<br>sezione è possibile<br>ci precedentemente | effettuare un pagamento per servi<br>effettuati. | zi scolastici cliccando l'apposito b | ottone "Effettu | ua nuova ricari | ca". Inolt | tre è possibile visualizzare l'elenco dei |
|---------------------|----------------|-----------------------------------------------------|--------------------------------------------------|--------------------------------------|-----------------|-----------------|------------|-------------------------------------------|
|                     | Av             | visi da pagar                                       | e                                                |                                      |                 |                 |            | + Effettua nuova ricarica                 |
|                     | #              | Causale                                             |                                                  | Codice Univoco Avviso                | Scadenza        | Importo         |            |                                           |
|                     | 1              | Mensa 2024/2025<br>VERDINT 19P 10E30                | - <del>VERESN71P45E300</del> Eper<br>oc          | 304938000000000351                   | 07/02/2025      | 5 1,00€         | r          | + Aggiungi al carrello                    |
|                     |                |                                                     |                                                  |                                      |                 |                 |            |                                           |
|                     | Pa             | gamenti effe                                        | ettuati                                          |                                      |                 |                 |            |                                           |
|                     | #              | Servizio                                            | Effettuato da                                    | Codice Univoco Avviso                | C               | Data pagamen    | to         | Importo                                   |
|                     | 1              | Mensa                                               | Valeri Alessandra                                | 0493800000000149                     | 1               | 15/01/2025      |            | 0,01 €                                    |

# Inoltre e' possibile visualizzare l'elenco dei pagamenti precedentemente effettuati

#### **EFFETTUA NUOVA RICARICA**

#### Pagamenti

In questa sezione è possibile effettuare un pagamento per servizi scolastici cliccando l'apposito bottone "Effettua nuova ricarica". Inoltre è possibile visualizzare l'elenco dei pagamenti precedentemente effettuati.

+ Effettua nuova ricarica

Avvisi da pagare

Cliccare sul bottone "Effettua nuova Ricarica"

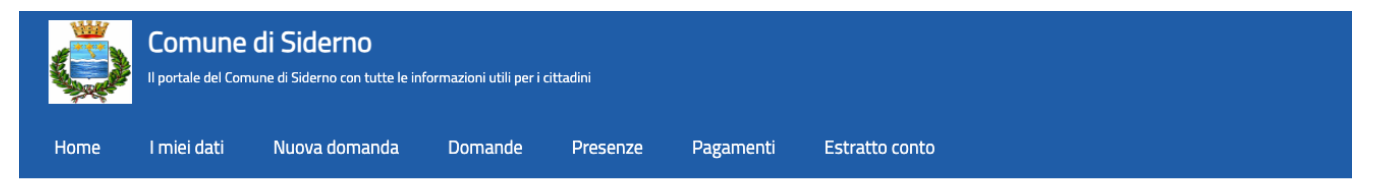

Home / Pagamenti

### Pagamenti

In questa sezione è possibile effettuare un pagamento per servizi scolastici cliccando l'apposito bottone "Effettua nuova ricarica". Inoltre è possibile visualizzare l'elenco dei pagamenti precedentemente effettuati.

| # Causale C                                                    | Codice Univoco Avviso | Scadenza   | Importo |   |                        |
|----------------------------------------------------------------|-----------------------|------------|---------|---|------------------------|
| 1 Mensa 2024/2025 - VLRLSN71P45E388L per<br>BMBPRV18P18I725X = | 304938000000000250    | 17/03/2025 | 1,00€   | ¥ | + Aggiungi al carrello |

#### Procedi al Checkout, poi Continua

| i   | Procedi al checkout                                                                   |                  |
|-----|---------------------------------------------------------------------------------------|------------------|
| ndi | Hai inserito importi da pagare pari a 50,00 € per i seguenti servizi:                 |                  |
| Ν   | • Mensa - Valeri Dante: 50,00 €                                                       |                  |
| ici | Procedendo, potrai scegliere la modalità di pagamento desiderata.<br>Vuoi continuare? |                  |
|     |                                                                                       | Annulla Continua |
|     |                                                                                       |                  |

Verra' richiesta la modalita' di pagamento:

- Paga in un secondo momento-> il bollettino rimane nella lista dei pagamenti da effettuare, rientrando in qualsiasi momento sara' possibile pagarlo
- **Stampa Avvisi->** la funzione che permette la stampa del bollettino, che potra' essere pagato in tabaccheria, posta, ecc.
- Paga adesso online-> consente di procedere al pagamento online in Piattaforma

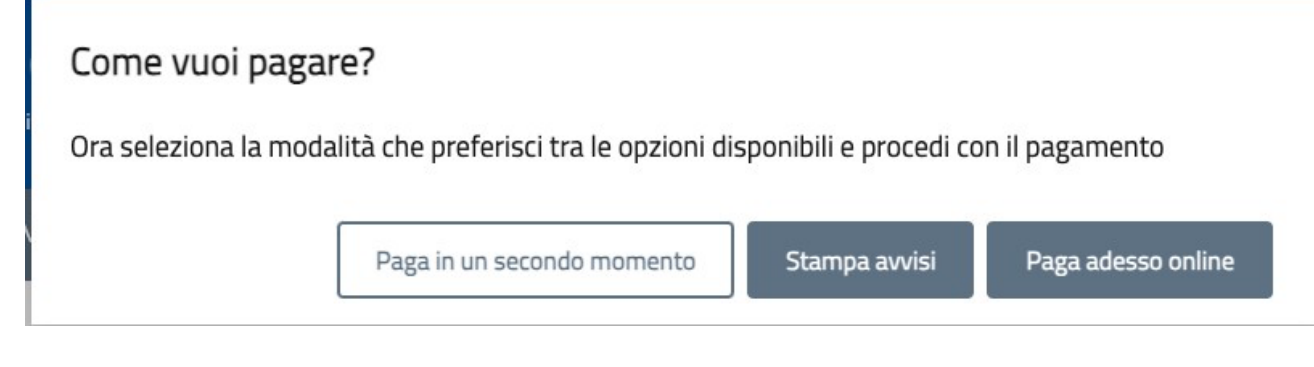

#### Procedura ONLINE:

## Inserisci la tua email

Riceverai l'esito del pagamento a questo indirizzo

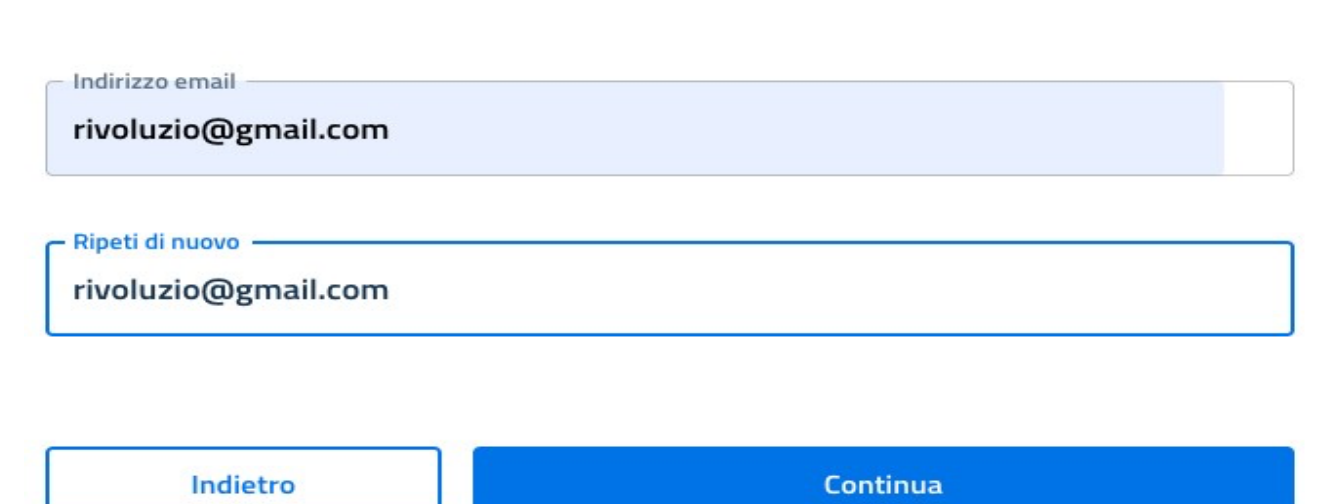

Proseguendo accetti i **Termini e condizioni d'uso** del servizio e confermi di aver letto l'Informativa Privacy. Form protetto tramite reCAPTCHA e Google (Privacy Policy e Termini di servizio).

## Come vuoi pagare?

Per saperne di più sui metodi e i costi applicati dai gestori aderenti, visita la pagina Trasparenza Costi.

| Carta di debito o credito       | > |
|---------------------------------|---|
| Pay Apple Pay                   | > |
| BANCOMAT Pay                    | > |
| Conto Banca Popolare di Sondrio | > |
| BP Conto BancoPosta             | > |
| 🖘 Conto BancoPosta Impresa      | > |
| Conto ICONTO                    | > |
| Conto Intesa Sanpaolo           | > |
| MyBank                          | > |
| Paga con Postepay               | > |
| PayPal (anche in 3 rate)        | > |
| Satispay                        | > |

Si sceglie come si vuole pagare, fino all'inserimento dei dati della carta di credito e si completa il pagamento.

# Nella funzione estratto conto troviamo il riepilogo del Dovuto, Versato e del saldo sempre aggiornato.

#### Estratto conto

Nella sezione è visualizzato l'estratto conto per le domande per cui si è referenti.

| Riepilo                     | go                  |          |          |         |                   |             |             |            |           |
|-----------------------------|---------------------|----------|----------|---------|-------------------|-------------|-------------|------------|-----------|
| Seruizio                    |                     |          |          |         | Dovuto            |             | Versato     |            | Saldo     |
| Menca                       |                     |          | 160.00 F |         | 0.01 €            |             | -159.99.6   |            |           |
|                             |                     |          |          |         |                   |             |             |            |           |
| Stratt                      | o conto             |          |          |         |                   |             |             |            |           |
| Valeri Dar<br>N             | nte - Mensa<br>Iese | Presenze | ISEE     | Dovuto  | Riduzione tariffa | Riduzione 1 | Riduzione 2 | Conguaglio | Da pagare |
| ~ 0                         | ttobre 2024         | 14/14    | -        | 28,00€  | 0,00 €            | 0,00 €      | 0,00 €      | 0,00 €     | 28,00 €   |
| V N                         | ovembre 2024        | 21/21    | -        | 42,00€  | 0,00 €            | 0,00 €      | 0,00 €      | 0,00 €     | 42,00€    |
| ∨ D                         | icembre 2024        | 22/22    | -        | 44,00€  | 0,00€             | 0,00 €      | 0,00 €      | 0,00 €     | 44,00€    |
| ∨ G                         | ennaio 2025         | 23/23    | -        | 46,00€  | 0,00€             | 0,00€       | 0,00 €      | 0,00 €     | 46,00€    |
| Т                           | OTALE               |          |          | 160,00€ | 0,00€             | 0,00€       | 0,00 €      | 0,00 €     | 160,00 €  |
| agam                        | enti                |          |          |         |                   |             |             |            |           |
| Servizio Modalità pagamento |                     |          |          |         | alità pagamento   |             | Data        |            | Importo   |
| Mensa PagoPA                |                     |          |          |         | 15/01/2025        |             | 0.01€       |            |           |
| Mensa                       |                     |          |          | r ugo   |                   |             | 15/01/2025  |            |           |

#### **ICCS INFORMATICA SRL**

#### **CONTATTI & SOCIAL**

( Strada Statale Muccese Nord 1, Matelica

www.iccs.it info@iccs.it

Instagram: iccs\_informatica

**f** Facebook: <u>iccsinformatica</u>

in Linkedin: Iccs Informatica srl